## Refer a Candidate

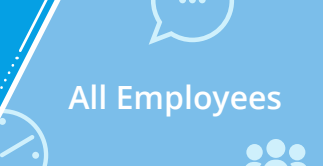

**Purpose:** This job aid provides the steps to refer a candidate.

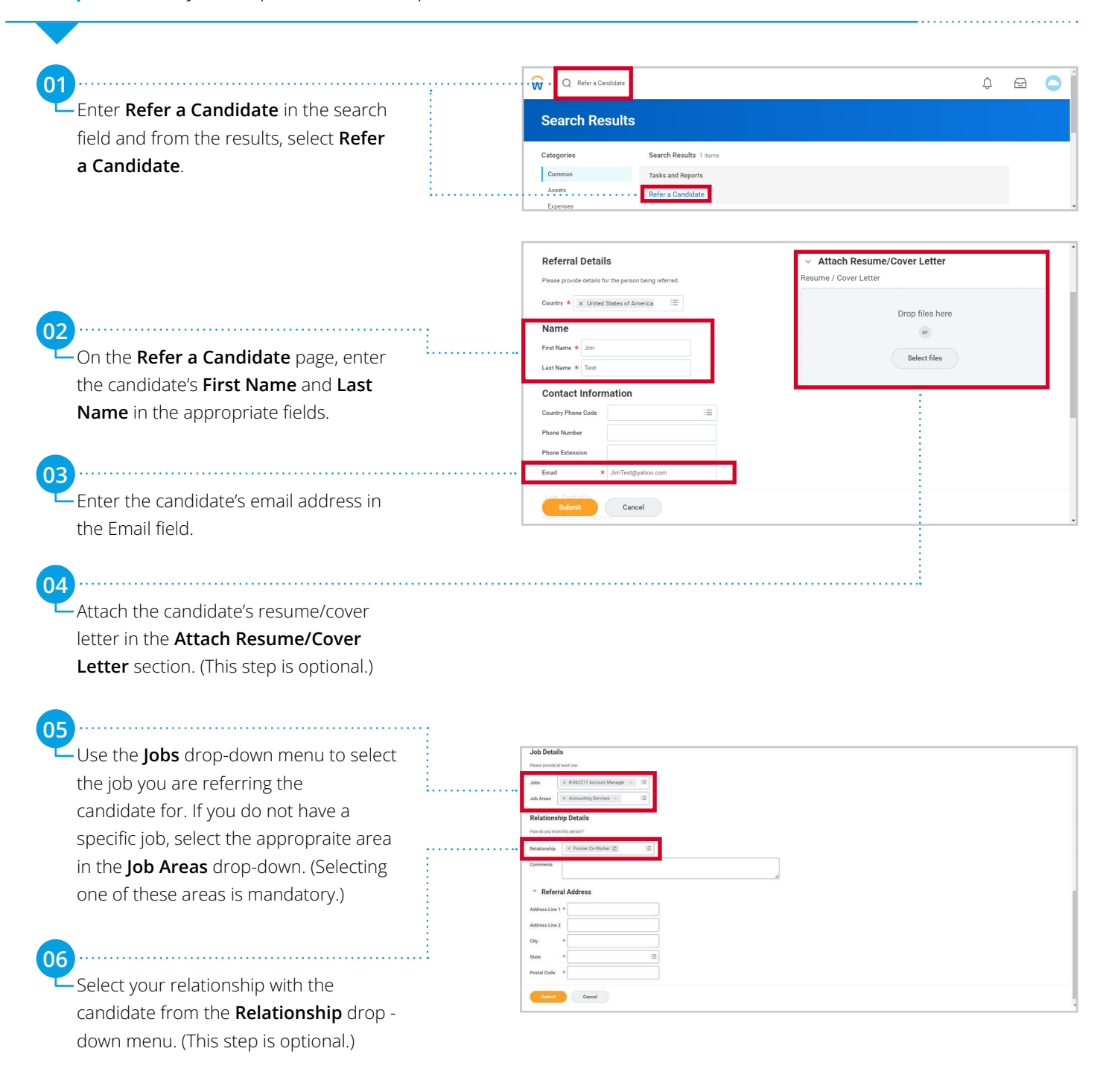

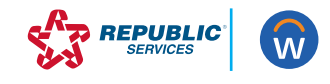

## Refer a Candidate

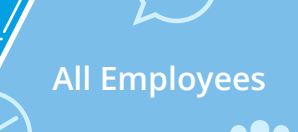

## Continued...

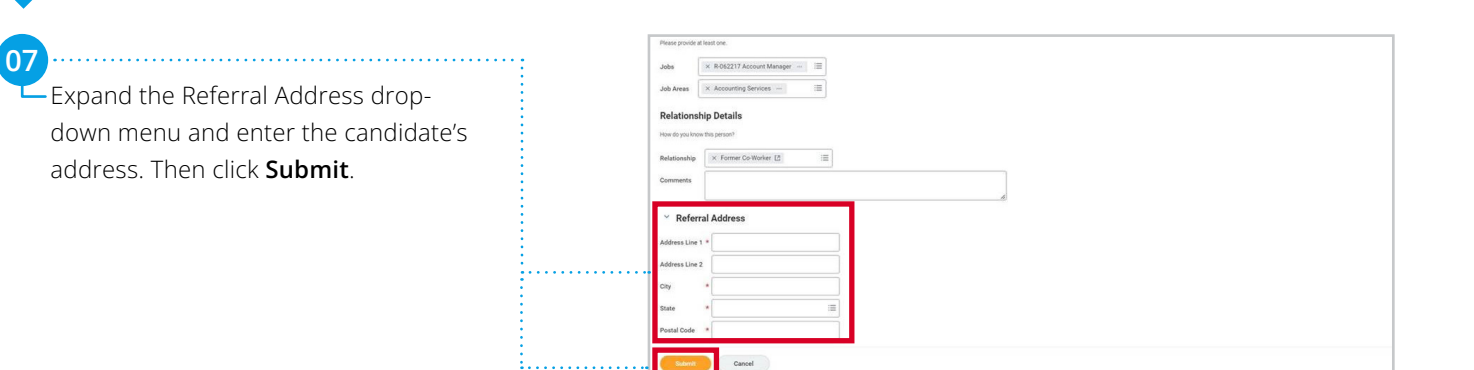

![](_page_1_Picture_4.jpeg)